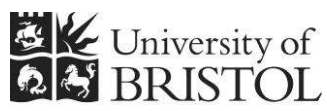

IT SERVICES

# Access 2013: An introduction to databases for researchers

#### **Practical workbook**

#### **Aims and Learning Objectives**

This course provides an introduction to databases for researchers. By the end of this course, you will be able to:

- decide what type of database tool might best suit your research needs and understand the importance of including database design and development costings in your Data Management Plan;
- manage and filter data for analysis in a pre-existing small scale research database using Microsoft Access, the University's site-licensed, small-scale, relational database software;
- explain what you should use the database for and when to use specialist analysis software;
- explain open data format requirements in relation to relational databases and output data from the database in acceptable open formats;
- explain the need for a rigorous set of metadata when sharing/archiving your data at the end of the project as well as use the database software to create some of this metadata.

### **Document information**

#### **Course files**

This document and any associated practice files (if needed) are available on the web. To find these, go to <u>www.bristol.ac.uk/it-services/learning/resources</u> and in the **Keyword** box, type the document code given in brackets at the top of this page.

#### **Related documentation**

Other related documents are available from the web at: http://www.bristol.ac.uk/it-services/learning/resources

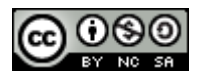

This document is licensed under a Creative Commons Attribution-Noncommercial-Share Alike 2.0 UK: England & Wales Licence (<u>http://creativecommons.org/licences/by-nc-sa/2.0/uk/</u>). Its "original author" is the University of Bristol which should be acknowledged as such in any derivative work.

### Introduction

In a relational database data is stored in tables. Each table holds data about a specific 'thing' and is related to at least one other table. Although the data is held in tables, the best way to access and edit data is not within these tables, but by using data entry forms. Queries are used to filter the data and also to do other things, some of which we will see on this course. Reports let you group the data together in printer-friendly format.

The software used on this course is Microsoft Access 2013, the University's site-licensed relational database application, which can be installed on any University-owned machine at the discretion of zonal IT staff.

### Prerequisites

You should be familiar with recent versions of MS Office.

### **Data security**

If you store or process restricted UoB data or sensitive personal information on a database, you should be aware of UoB regulations and legal requirements for protecting that data. Further information can be found on the **University Secretary's** website at http://www.bristol.ac.uk/secretary/ and on the **Information security** website at http://www.brist.ac.uk/infosec/.

#### Contents

| Docu | ument inf                                                                                                    | ormation                                                                                                    |                |  |
|------|----------------------------------------------------------------------------------------------------|----------------------------------------------------------------------------------------------------|----------------|--|
|      | Slide show: what database tool is relevant for my research needs? If using a relational database, what do I need to know about sharing my data? |                                                                                                    |                |  |
|      | Task 1                                                                                                    | Opening the course database                                                                                        | 1              |  |
|      | Task 2                                                                                                    | Managing the data                                                                                                  | 2              |  |
|      | Task 3                                                                                                    | Filtering datasets for use in analysis<br>Single table query: adding simple criteria, showing, sorting             | 5              |  |
|      |                                                                                                    | Wildcards and operators<br>And/Or criteria<br>Running and modifying saved queries                                  | 6<br>7<br>8    |  |
|      | Task 4                                                                                                    | Filtering data from multiple tables<br>Multi-table query with different table joins                                | 9<br>9         |  |
|      | Task 5                                                                                                    | Bulk-changing data values (if we have time)                                                                        | . 10           |  |
|      | Task 6                                                                                                    | Exporting datasets for analysis and sharing<br>Exporting data for analysis<br>Exporting data for sharing/archiving | 11<br>11<br>11 |  |
|      | Task 7                                                                                                    | Creating metadata from within Access                                                                               | . 12           |  |

#### Task 1Opening the course database

**Objectives** To open the course database and select the correct security setting.

**Comments** If you forget to choose the correct security setting, just close the database and reopen it, this time choosing the correct setting.

On opening Access, the **Getting Started with Microsoft Office Access** window is displayed. From here you can create a new database, access pre-created templates (not recommended) or, as we want to do, open a pre-existing database file.

- **1.1** To open the Intro database:
  - Click on Open..., then navigate to where the training files are stored. If you are in the Training Room, you will be told where this is. If you are doing this course in your own time, see the notes on the back of the front page of this document for information on downloading the practice file.
  - > Double-click on **AnimalFarm.accdb** to open the database.
- **1.2** To select the correct response to the Security Warning:

| I SECURITY WARNING Some active content has been disabled. Click for more details. | Enable Content |    |
|-----------------------------------------------------------------------------------|----------------|----|
| NLACGOSS Obje Der EpisodeByFarm                                                   |                | ~J |

Figure 1 – select Enable Content

- > On the Security Warning message box, select Enable Content.
- (If a further Security Warning opens asking if you want to make the file a "Trusted Document", select No.)
- Note that the database opens directly onto a data entry form this is because the Autoexec Macro (circled below) tells it to do this when the database opens.

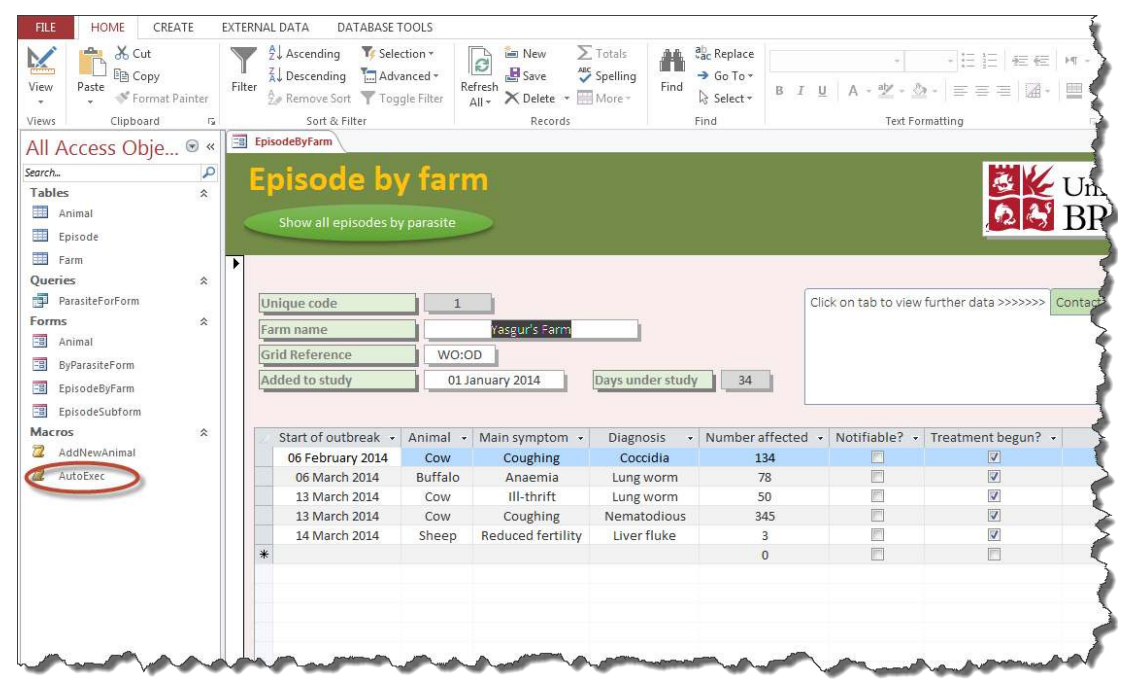

Figure 2 – the work environment showing the Ribbon (top) and Navigation Pane (left) with the Autoexec Macro circled

## Click here to download full PDF material